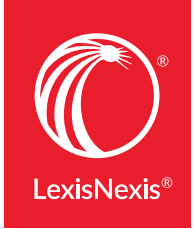

LexisNexis® Digital Solutions

# EASY eBOOK READING IN YOUR BROWSER

When you use the latest OverDrive Read<sup>®</sup> eReader features, LexisNexis<sup>®</sup> eBooks look and feel more like printed books and deliver functionality that only the digital world can offer, such as Lexis Advance<sup>®</sup> hyperlinks and electronic annotation. Plus, you can read eBooks right in your browser—no added software required.\*

### Take advantage of in-browser reading

#### 1. INTUITIVE NAVIGATION GIVES YOU REAL CONVENIENCE.

See your reading progress at a glance with the easy-to-use menu and seek bar. Drag the slider to navigate through the book, then select the small dot on the seek bar to return to your last position.

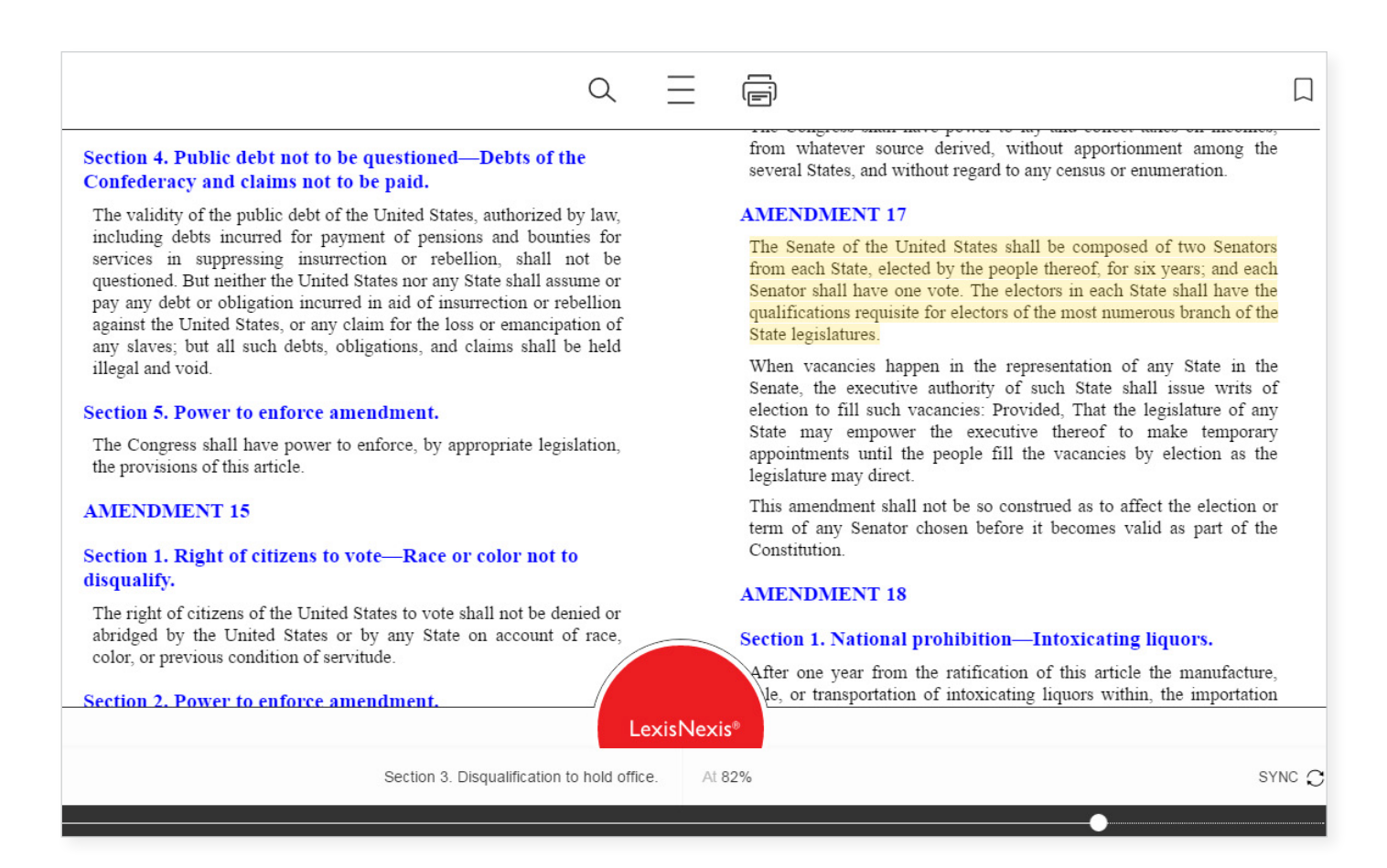

#### 2. QUICKLY FIND WHAT YOU NEED.

Intuitive features and the menu design make navigation easy.

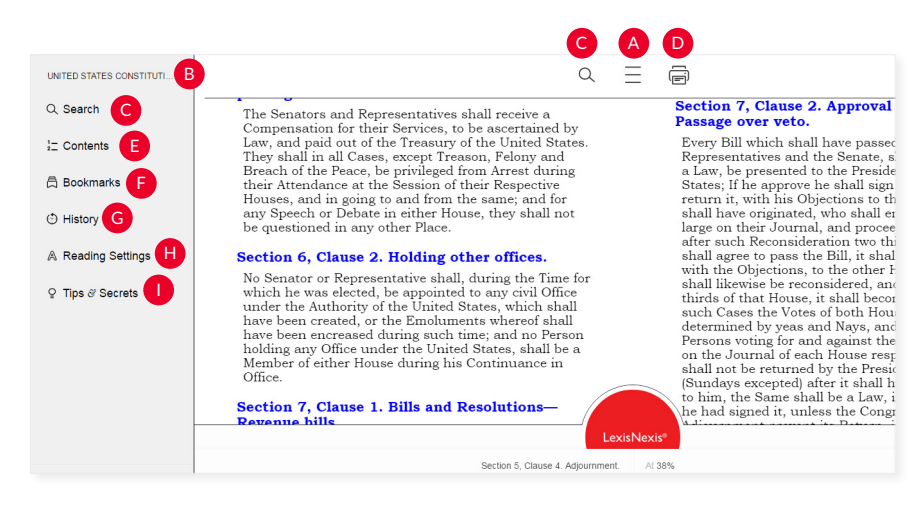

- Menu icon brings up your list of options that display on the left.
- Clicking the title of the book provides an overview or summary of your book usage and book content.
- C Search icon allows you to search within the book.
- Print a part of the eBook.
- Table of Contents gives you fast access to key eBook sections.
- Use Bookmarks to quickly access your highlights, annotations and bookmarks.

#### 3. MAKE THESE TOOLS A VITAL PART OF YOUR RESEARCH.

For LexisNexis<sup>®</sup> Digital Library users, the History and Notes page allows users quick access to important annotations—view, filter and print—even when the book is checked out by another user.

## Learn more about LexisNexis Digital Library by visiting

If you have questions, please contact your LexisNexis Digital Library account specialist or customer support line:

**877.516.8256** (M - F, 8 a.m. - 8 p.m. ET)

- G History makes a record of where you go in your eBook—when you search, choose a chapter, use the seek bar or tap a link.
- Reading Settings enables you to adjust or choose font and size of type.
- Tips & Secrets shows you how to take keyboard shortcuts and gives useful pointers like clearing all notes/bookmarks.

| by Pub                                                                                                    | lew Bender Standa<br>lisher's Editorial Staff                                                                                                    | ard California Codes: 4-in-1                                                                                                    |            |
|----------------------------------------------------------------------------------------------------|----------------------------------------------------------------------------------------------------|----------------------------------------------------------------------------------------------------|------------|
| Check                                                                                                    | out date: 5/26/2016 4                                                                                                    | :38:41 PM                                                                                                    |            |
| First opened:                                                                                                    |                                                                                                    | Opened:                                                                                                    |            |
| 5/26/2016 4:38:30 PM                                                                                                    |                                                                                                    | 2 times                                                                                                    |            |
| Pages turned:<br>35                                                                                                    |                                                                                                    | Reading time:<br>5 minutes                                                                                                    |            |
| All                                                                                                    | Filter                                                                                                    |                                                                                                    |            |
|                                                                                                    |                                                                                                    |                                                                                                    |            |
| Note:                                                                                                    |                                                                                                    |                                                                                                    |            |
| Attorney's fees and re                                                                                                    | ecoverable costs in con                                                                                                    | istruction-related accessibility standar                                                                                                    | ds claims  |
| - 00.                                                                                                    |                                                                                                    |                                                                                                    |            |
|                                                                                                    |                                                                                                    |                                                                                                    |            |
| Green highlight                                                                                                    |                                                                                                    |                                                                                                    |            |
| Green highlight<br>Notwithstanding sul                                                                                                    | bdivision (f) of Section                                                                                                    | 55.54, in determining an award of                                                                                                    | 4 %        |
| Green highlight<br>Notwithstanding sul<br>reasonable attorney                                                                                                    | bdivision (f) of Section<br>y's fees and recoverab                                                                                                   | 55.54, in determining an award of le costs with respect to any cons                                                                           | 4 %        |
| Green highlight<br>Notwithstanding sul<br>reasonable attorney<br>Note:                                                                                                    | bdivision (f) of Section<br>y's fees and recoverab                                                                                                   | 55.54, in determining an award of le costs with respect to any cons                                                                           | 4 %        |
| Green highlight<br>Notwithstanding sul<br>reasonable attornes<br>Note:<br>Medical info disclosur                                                                                                    | bdivision (f) of Section<br>y's fees and recoverab<br>e to domestic partners                                                                         | 55,54, in determining an award of<br>le costs with respect to any cons                                                                        | 4 %        |
| Green highlight<br>Notwithstanding sul<br>reasonable attorney<br>Note:<br>Medical info disclosur<br>- on:                                                                                                   | bdivision (f) of Section<br>y's fees and recoverab<br>e to domestic partners                                                                         | 55.54, in determining an award of<br>le costs with respect to any cons                                                                        | 4 %        |
| Green highlight<br>Notwithstanding sul<br>reasonable attorney<br>Note:<br>Medical info disclosur<br>- on:<br>Green highlight                                                                                | bdivision (f) of Section<br>y's fees and recoverab<br>e to domestic partners                                                                         | 55.54, in determining an award of le costs with respect to any cons                                                                           | 4 %        |
| Arren highlight<br>Notwithstanding sui<br>reasonable attorney<br>Note:<br>Medical info disclosur<br>- on:<br>Green highlight<br>A provider of health                                                        | bdivision (f) of Section<br>y's fees and recoverab<br>e to domestic partners<br>o care, health care serv                                             | 55.54, in determining an award of<br>le costs with respect to any cons                                                                        | 4 %<br>4 % |
| Green highlight<br>Notwithstanding sui<br>reasonable attorney<br>Note:<br>Medical info disclosur<br>- on:<br>Green highlight<br>A provider of health<br>accordance with su                                  | bdivision (f) of Section<br>y's fees and recoverab<br>e to domestic partners<br>a care, health care serv<br>bdivision (c) or (d), dis                | 55,54, in determining an award of<br>le costs with respect to any cons<br>//ce plan, or contractor may, in<br>close to a family member, other | 4 %<br>4 % |
| Green highlight<br>Notwithstanding su<br>reasonable attorney<br>Note:<br>Medical info disclosur<br>- on:<br>Green highlight<br>A provider of health<br>accordance with su<br>Note:                          | bdivision (f) of Section<br>y's fees and recoverab<br>e to domestic partners<br>a care, health care serv<br>bdivision (c) or (d), dis                | 55.54, in determining an award of<br>le costs with respect to any cons<br>rice plan, or contractor may, in<br>close to a family member, other | 4 %<br>4 % |
| Green highlight     Notwithstanding sul     reasonable attorney Note: Medical Info disclosur     on: Green highlight     A provider of health     accordance with su Note: Permissibility of real ef        | bdivision (f) of Section<br>y's fees and recoverab<br>e to domestic partners<br>o care, health care serv<br>bdivision (c) or (d), dis<br>state signs | 55,54, in determining an award of<br>le costs with respect to any cons<br>vice plan, or contractor may, in<br>close to a family member, other | 4 %        |
| Green highlight     Notwithstanding sul     reasonable attorney Note: Medical info disclosur     on: Green highlight     A provider of health     accordance with su Note: Permissibility of real e     on: | bdivision (f) of Section<br>y's fees and recoverab<br>e to domestic partners<br>i care, health care serv<br>bdivision (c) or (d), dis                | 55.54, in determining an award of<br>le costs with respect to any cons<br>vice plan, or contractor may, in<br>close to a family member, other | 4 %        |

\*OverDrive Read requires an online connection. If you need to work offline, we suggest an EPUB reader such as Adobe® Digital Editions or Kindle® or Bluefire Reader for iOS.

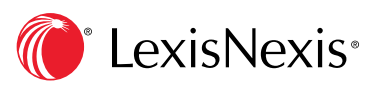